# Configurar o temporizador de logout de usuário ocioso na GUI do EPNM

## Contents

Introduction Prerequisites Requirements Componentes Utilizados Configurar Nível do sistema Nível de usuário

## Introduction

Este documento descreve as etapas para alterar o temporizador de logout de usuário ocioso no Evolved Programmable Network Manager (EPNM).

## Prerequisites

### Requirements

A Cisco recomenda que você tenha conhecimento do EPN Manager.

Note: É necessário ter acesso à GUI do EPNM.

#### **Componentes Utilizados**

As informações neste documento são baseadas no EPNM.

The information in this document was created from the devices in a specific lab environment. All of the devices used in this document started with a cleared (default) configuration. Se a rede estiver ativa, certifique-se de que você entenda o impacto potencial de qualquer comando.

## Configurar

Essa alteração deve ser feita em dois níveis (Nível do sistema e Nível do usuário).

#### Nível do sistema

Navegue atéAdministration > Setting > System Settings.SobGeneral,selecionar Servere altere o valor de tempo limite conforme mostrado nesta imagem:

| Evolved Programma                                                            | able Network Manager                                                                              |
|------------------------------------------------------------------------------|---------------------------------------------------------------------------------------------------|
| Administration / Settings / Sy                                               | /stem Settings ★                                                                                  |
| System Settings                                                              | General Server                                                                                    |
| ← * 1                                                                        | • The page will automatically reload once the Global Idle Timeout settings are changed and saved. |
| Q Search All                                                                 | Global Idle Timeout                                                                               |
| Help Us Improve A<br>Job Approval                                            | Logout all idle 🔽<br>users                                                                        |
| Proxy<br>Login Disclaimer                                                    | Logout all idle<br>users after 15 min ~<br>10 min<br>15 min                                       |
| Server                                                                       | Restart applicatio     30 min     120 min                                                         |
| Software Update                                                              | Restart EPN M 600 min                                                                             |
| Cisco DNA Center coexistence                                                 | FTP                                                                                               |
| User Defined Fields                                                          |                                                                                                   |
| <ul> <li>Mail and Notification</li> <li>Change Audit Notification</li> </ul> | Listening on Port 21                                                                              |

#### Nível de usuário

Mail Server Configuration

Clique no ícone Configurações na parte superior direita e selecioneMy Preferences.

| 16   | root - ROOT-DOMAIN 🔅    |
|------|-------------------------|
| Log  | gged In As root         |
| Lo   | og out                  |
| CI   | hange Password          |
| Se   | et Current Page As Home |
| M    | y Preferences           |
| Si   | upport Cases            |
| Virt | ual Domain: ROOT-DOMAIN |

Altere o valor de tempo limite conforme desejado e clique emsave.

| General Alarms & Events                           |  |
|---------------------------------------------------|--|
| Chassis racks to display 2                        |  |
| <ul> <li>Service Provisioning</li> </ul>          |  |
| Default Technology Carrier Ethernet               |  |
| Default Service Type Access EPL                   |  |
| <ul> <li>Device Inventory List View</li> </ul>    |  |
| Device List Table Refresh Interval Do not refresh |  |
| <ul> <li>Mobility Services Engine</li> </ul>      |  |
| Use MSE Admin View 🔽 🚱                            |  |
| <ul> <li>User Idle Timeout</li> </ul>             |  |
| Logout idle user 🔽 🔞                              |  |
| Logout idle user after 600 min 🔻 🕜                |  |
|                                                   |  |
| Save Cancel Reset Default System Settings         |  |

Faça logoff e logon novamente para que as alterações tenham efeito.

#### Sobre esta tradução

A Cisco traduziu este documento com a ajuda de tecnologias de tradução automática e humana para oferecer conteúdo de suporte aos seus usuários no seu próprio idioma, independentemente da localização.

Observe que mesmo a melhor tradução automática não será tão precisa quanto as realizadas por um tradutor profissional.

A Cisco Systems, Inc. não se responsabiliza pela precisão destas traduções e recomenda que o documento original em inglês (link fornecido) seja sempre consultado.